# Настройка Wi-Fi роутера d-link dir-300/dir-320.

# 1. НАСТРОЙКА СЕТИ

Соедините маршрутизатор с компьютером патч-кордом, для этого один разъем установите в сетевую карту компьютера, другой в один из LAN портов маршрутизатора. Пуск->Панель управления->Сетевые подключения->Подключение по локальной сети->Свойства->Протокол Интернета TCP/IP. Установите точку "Получить IP-адрес автоматически" – и прописать DNS сервера> ОК, далее везде ОК.

Для настройки беспроводного соединения все тоже самое, только вместо «Подключения по локальной сети» выбрать «Беспроводное сетевое

соединение»

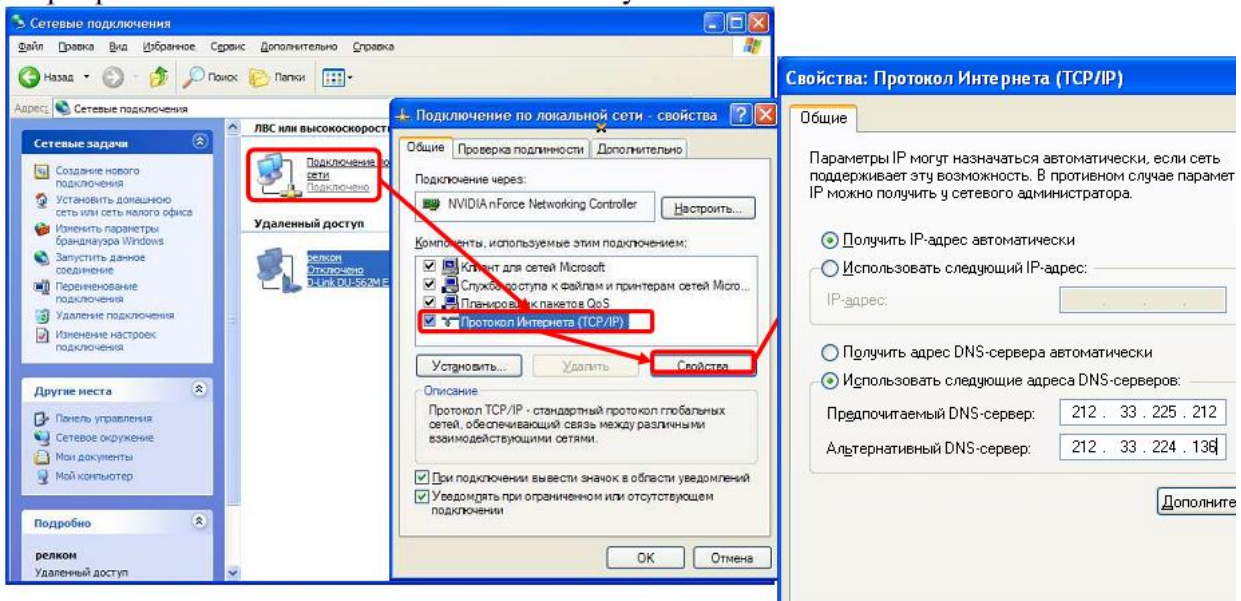

### 2. НАСТРОЙКА МАРШРУТИЗАТОРА

#### • PPPOE

авторизации логин – admin, поле пароль оставляем пустым. На странице нажимаем «manual Internet Connection Setup»

| DIR-300                                      | SETUP                                                                    | ADVANCED                                                                                                    | MAINTENANCE                                                                       | STATUS                                                                     |                                                                                             |
|----------------------------------------------|--------------------------------------------------------------------------|----------------------------------------------------------------------------------------------------|-----------------------------------------------------------------------------------|----------------------------------------------------------------------------|---------------------------------------------------------------------------------------------|
| Internet Setup                               | INTERNET CONNEC                                                          | DTION                                                                                                    |                                                                                   |                                                                            | Helpful H                                                                                   |
| Wireless Setup<br>LAN Setup<br>Time and Date | If you are configuring<br>Connection Setup Wiz<br>or configure the devic | the device for the first tim<br>zard button and follow the<br>:e settings manually, click t                                                 | e, we recommend that yo<br>instructions on the screen<br>he Manual Internet Conne | u click on the Internet<br>1. If you wish to modify<br>ction Setup button. | <ul> <li>If you a<br/>networking<br/>configured<br/>click on In<br/>Connection</li> </ul>   |
| Parental Control                             | - INTERNET CONNEC                                                        | CTION SETUP WIZARD                                                                                                    | )                                                                                 |                                                                            | Wizard a                                                                                    |
|                                              | Note: Before Jaunchin<br>Quick Installation Guid                         | internet contrast to the Internet, clic<br>Internet Connec<br>Internet Connec<br>Ing the wizard, please make<br>le included in the package. | tion Setup Wizard                                                                 | steps outlined in the                                                      | • If you c<br>an advanc<br>have confi<br>before, cliv<br>Internet<br>Setup to<br>settings m |
|                                              | MANUAL INTERNE                                                           | T CONNECTION OPTIC                                                                                                    | INS                                                                               |                                                                            |                                                                                             |
|                                              | If you would like to co<br>click on the button be                        | ofigure the Internet setting .<br>Manual Internet                                                                                           | ngs of your new D-Link Rou<br>Connection Setup                                    | uter manually, then                                                        |                                                                                             |

| DIR-300          | SETUP                                         | ADVANCED                                               | MAINTENANCE                                            | STATUS                                     | HELP                                                                                                    |
|------------------|-----------------------------------------------|--------------------------------------------------------|--------------------------------------------------------|--------------------------------------------|----------------------------------------------------------------------------------------------------|
| Internet Setup   | INTERNET CONNE                                | CTION                                                  |                                                        |                                            | Helpful Hints                                                                                                    |
| Wireless Setup   | Use this section to con                       | figure your Internet Con                               | nection method. There are                              | several connection                         | <ul> <li>Internet</li> <li>Connection:</li> </ul>                                                                        |
| LAN Setup        | methods to choose fro<br>Russian PPPoE(Dual A | om: Static IP, DHCP, PPP<br>(ccess), If you are unsure | oE, PPTP, L2TP, Russian PP<br>of your connection metho | PTP(Dual Access) and<br>od. please contact | When configuring the                                                                                                    |
| Time and Date    | your Internet Service                         | Provider.                                              |                                                        | -,                                         | Internet, be sure to                                                                                                    |
| Parental Control | Note: If using the PPP                        | oE option, you will need                               | to remove or disable any F                             | PPoE client software                       | Internet Connection                                                                                                    |
| Logout           | on your computers.                            | on't Save Settings                                     |                                                        |                                            | down menu. If you are<br>unsure of which option to<br>choose, please contact<br>your Internet Servico<br>Provider (ISP). |
|                  | ACCESS POINT M                                | ODE                                                    |                                                        |                                            | <ul> <li>Support:</li> </ul>                                                                                             |
|                  | Use this to disable NAT                       | f on the router and turn i                             | it into an Access Point.                               |                                            | If you are having trouble<br>accessing the Internet                                                                      |
|                  | Enable Access Poi                             | nt Mode                                                |                                                        |                                            | double check any setting<br>you have entered on thi                                                                      |
|                  | INTERNET CONNE                                | CTION TYPE                                             |                                                        |                                            | page and verify them<br>with your ISP if needed                                                                          |
|                  | Choose the mode to b                          | e used by the router to a                              | onnect to the Internet.                                |                                            | More                                                                                                    |
|                  | My Internet Connect                           | ion is PPPoE (Username                                 | / Password) 💌                                          |                                            |                                                                                                    |
|                  | РРРОЕ                                         |                                                        |                                                        |                                            |                                                                                                    |
|                  | Enter the information                         | provided by your Intern                                | et Service Provider (ISP).                             |                                            |                                                                                                    |
|                  |                                               | Ovnamic PPP                                            | DE 🔘 Static PPPoE                                      |                                            |                                                                                                    |
|                  | User Na                                       | ame : 89223186874@soch                                 | iplu                                                   |                                            |                                                                                                    |
|                  | Passw                                         | ord : •••••                                            |                                                        |                                            |                                                                                                    |
|                  | Confirm Passw                                 | ord : •••••                                            |                                                        |                                            |                                                                                                    |
|                  | Service Na                                    | ame :                                                  | (optional)                                             |                                            |                                                                                                    |
|                  | IP Add                                        | ress :                                                 |                                                        |                                            |                                                                                                    |
|                  | MAC Add                                       | ress : Clone MAC Addre                                 |                                                        | (optional)                                 |                                                                                                    |
|                  |                                               | Receive DNS I                                          | rom ISP 🔘 Enter DNS M                                  | anually                                    |                                                                                                    |
|                  | Primary DNS Add                               | ress :                                                 |                                                        |                                            |                                                                                                    |
|                  | Secondary DNS Add                             | ress :                                                 | (optional)                                             |                                            |                                                                                                    |
|                  | Maximum Idle T                                | ime : 5 Minutes                                        |                                                        |                                            |                                                                                                    |
|                  | ^^                                            | 110: 1492                                              |                                                        |                                            |                                                                                                    |
|                  | Connect mode se                               | lect : OManual OC                                      | onnect-on demand                                       |                                            |                                                                                                    |
|                  | Save Settings D                               | on't Save Settings                                     |                                                        |                                            |                                                                                                    |

- 1. Internet Connection Type ставим PPPoE(username/password)
- PPPOE ставим точку на против Dynamic PPPOE, в поле Username заносим логин пользователя, в поле Password – пароль, в поле Confirm Password – снова пароль. MTU – 1492. Connect mode select – ставим на Always
- 3. Нажимаем Save Settings

#### • Wi-Fi

| DIR-300          | SETUP                   | ADVANCED                             | MAINTENANCE                  | STATUS                                                                                                    |
|------------------|-------------------------|--------------------------------------|------------------------------|----------------------------------------------------------------------------------------------------|
| Internet Setup   | WIRELESS NETWO          | DRK                                  |                              | н                                                                                                    |
| Wireless Setup   | e this section to con   | figure the wireless settin           | gs for your D-Link router. F | Please note that                                                                                                    |
| LAN Setup        | Crianges made in this : | section may also need to             | be duplicated on your wire   | siess client. w                                                                                                    |
| Parental Control | three wireless security | modes including: WEP,                | WPA and WPA2.                | th                                                                                                    |
|                  | Save Settings D         | on't Save Settings                   |                              | su                                                                                                    |
|                  |                         |                                      |                              | US<br>Vi                                                                                                    |
|                  | WI-FI PROTECTE          | D SETUP (ALSO CA                     | LLED WCN 2.0 IN WI           | NDOWS VISTA)                                                                                                    |
|                  |                         | Enable ;                             |                              | -                                                                                                    |
|                  |                         | Current PIN : 39078                  | 780                          | is<br>In the later of the later of |
|                  | ۱۸۵-Ei Pr               | General<br>cotected Status : Disable | e New PIN Reset PIN          | to Default                                                                                                    |
|                  |                         | Reset to                             | Unconfigured                 | na                                                                                                    |
|                  |                         | Add Wir                              | eless Device with WPS        | inl                                                                                                    |
|                  |                         |                                      |                              | ∎<br>is                                                                                                    |
|                  | WIRELESS NETWO          | DRK SETTINGS                         |                              | yc<br>op                                                                                                    |
|                  | E                       | inable Wireless : 🗹 🛛                | Always 💟 🛛 New Schedu        | e wi                                                                                                    |
|                  | Wireless 1              | Network Name : Dom.r                 | u WiFi-Home-27 (Also called  | i the SSID) ne                                                                                                    |
|                  | Enable Auto Cha         | reless Channel :                     |                              | fo                                                                                                    |
|                  | Tra                     | nsmission Rate : Best (              | =<br>automatic) 💌 (Mbit/s)   | to<br>yo                                                                                                    |
|                  |                         | WMM Enable ; 🗌 (W                    | ireless QoS)                 | m<br>W                                                                                                    |
|                  | Enable H                | idden Wireless ; 📃 (A                | lso called the SSID Broadca  | st)                                                                                                    |
|                  | WIRELESS SECUR          | ITY MODE                             |                              | Wi<br>Su                                                                                                    |
|                  |                         | Security Mode : Enable               | • WPA/WPA2 Wireless Securit  | y (enhanced) 💌 🛛 th                                                                                                    |
|                  |                         |                                      |                              | co<br>to                                                                                                    |
|                  | WPA/WPA2                |                                      |                              | on<br>th                                                                                                    |
|                  | WPA/WPA2 requires       | stations to use high grad            | e encryption and authentic   | ation.                                                                                                    |
|                  |                         | Cipher Type : AES                    | <b>V</b>                     |                                                                                                    |
|                  |                         | PSK / EAP : PSK                      |                              | r l                                                                                                    |
|                  |                         | Network Key : KQEI                   | SCII or 64 HEX)              |                                                                                                    |
|                  | L                       |                                      |                              |                                                                                                    |
|                  | Save Settings D         | on't Save Settings                   |                              |                                                                                                    |

Слева выбираем Wireless Setup и далее по разделам:

**Wi-Fi Protected Setup** - снимаем галочку с **enable** – больше тут ничего не надо.

Wireless Network Settings – галочка напротив Enable Wireless и выбираем Always. Wireless Network Name – имя сети, можно прописать удобное для клиента

Wireless Security Mode – ставим как на картинке(если у клиента XP – то нужно еще протокол WPA2 установить – есть в ЛК)

**WPA/WPA2** – тут тоже как на картинке, ключ сети – минимум 8 символов и оставить клиенту, рекомендую набирать большими буквами, дабы избежать стандартных ошибок в наборе(q-g, i-l)

#### Все – нажимаем save settings

### • Удаленный доступ

| DIR-300       SETUP       ADVANCED       MAINTENANCE       STATUS         Device Administration       ADMINISTRATOR SETTINGS       ADMINISTRATOR SETTINGS       Image: Constrain of the set of the set | DIR-300     SETUP     ADVANCED     MAINTENANCE     STATUS       Device Administration<br>Save and Restore     ADMINISTRATOR SETTINGS     H       The 'admin' account can access the management interface. The admin has read/write access<br>and can change passwords. By default there is no password configured. It is highly<br>recommended that you create a password to keep your router secure.     H       Solutions     Save Settings     Don't Save Settings       Solutions     ADMIN PASSWORD     H       Oggout     Please enter the same password into both boxes,for confirmation.     R       New Password:     •••••••••     •••••••••       ADMINISTRATION     Enable Graphical<br>Authentication:     I                                                                                                    |                                                                              |                                                                                       |                                                                                                    |                                                                                            |                               |                                                        |
|----------------------------------------------------------------------------------------------------|----------------------------------------------------------------------------------------------------|------------------------------------------------------------------------------|---------------------------------------------------------------------------------------|----------------------------------------------------------------------------------------------------|--------------------------------------------------------------------------------------------|-------------------------------|--------------------------------------------------------|
| Device Administration         Save and Restore         Firmware Update         DDNS Setting         System Check         System Check         Sole Settings         Log Settings         Don't Save Settings         Please enter the same password into both boxes, for confirmation.         New Password:         New Password:         Confirm Password:         Enable Graphical                                                                                                    | Device Administration   Save and Restore   Firmware Update   DDNS Setting   System Check   Schedules   og Settings   Oog Settings   Object   ADMINISTRATION   Please enter the same password into both boxes, for confirmation.   New Password:   Confirm Password:   Confirm Password:   Confirm Password:   Enable Graphical   Authentication:   Enable Remote Management:                                                                                                    | DIR-300                                                                      | SETUP                                                                                 | ADVANCED                                                                                              | MAINTENANCE                                                                                | STATUS                        |                                                        |
| Save and Restore       The 'admin' account can access the management interface. The admin has read/write access and can change passwords. By default there is no password configured. It is highly recommended that you create a password to keep your router secure.         System Check       Save Settings         Schedules       Don't Save Settings         Logout       ADMIN PASSWORD         Please enter the same password:       ••••••••••         Confirm Password:       ••••••••••         Confirm Password:       ••••••••••         Confirm Password:       •••••••••         ADMINISTRATION       Enable Graphical                                                                                                    | Save and Restore  The 'admin' account can access the management interface. The admin has read/write access and can change passwords. By default there is no password configured. It is highly recommended that you create a password to keep your router secure.  Save Settings Don't Save Settings  ADMIN PASSWORD  Please enter the same password into both boxes,for confirmation.  New Password: ••••••••  Confirm Password: ••••••••  Confirm Password: ••••••••  Confirm Password: ••••••••  Confirm Password: ••••••••  Confirm Password: ••••••••  Confirm Password: ••••••••  ADMINISTRATION  Enable Graphical Authentication: Enable Remote Management: ♥                                                                                                    | Device Administration                                                        | ADMINISTRATO                                                                          | RSETTINGS                                                                                             |                                                                                            |                               | He                                                     |
| Logout     Please enter the same password into both boxes,for confirmation.       New Password:     ••••••••••       Confirm Password:     •••••••••       ADMINISTRATION     Enable Graphical                                                                                                    | ADMIN PASSWORD  Adding Please enter the same password into both boxes, for confirmation.  New Password: Confirm Password: Confirm Password | Firmware Update<br>DDNS Setting<br>System Check<br>Schedules<br>Log Settings | The 'admin' account of<br>and can change pass<br>recommended that yo<br>Save Settings | can access the managem<br>words. By default there i<br>ou create a password to<br>Don't Save Settings | ent interface. The admin has r<br>s no password configured. It<br>keep your router secure. | ead/write access<br>is highly | it i<br>yo<br>Pa<br>Ac<br>sui<br>ne<br>ha<br>in<br>are |
| Please enter the same password into both boxes,for confirmation. New Password: Confirm Password: ADMINISTRATION Enable Graphical                                                                                                    | Please enter the same password into both boxes, for confirmation.       R         New Password:       •••••••••         Confirm Password:       ••••••••         ADMINISTRATION       In         Enable Graphical<br>Authentication:       In         Enable Remote Management:       Im                                                                                                    | Logout                                                                       | ADMIN PASSWO                                                                          | RD                                                                                                    |                                                                                            |                               | ۹.                                                     |
| New Password:       ••••••••         Confirm Password:       ••••••••         ADMINISTRATION       •••••••••         Enable Graphical       ••••••••••                                                                                                    | New Password: ••••••••<br>Confirm Password: •••••••<br>ADMINISTRATION<br>Enable Graphical<br>Authentication:<br>Enable Remote Management:                                                                                                    | -                                                                            | Please enter the same                                                                 | password into both bo                                                                                 | (es,for confirmation.                                                                      |                               | Re<br>yo<br>ad                                         |
| ADMINISTRATION<br>Enable Graphical                                                                                                    | ADMINISTRATION                                                                                                    |                                                                              | New F<br>Confirm F                                                                    | Password: ••••••••                                                                                    |                                                                                            |                               | on<br>wa<br>yo<br>0.0                                  |
| Enable Graphical                                                                                                    | Enable Graphical<br>Authentication:<br>Enable Remote Management:                                                                                                    |                                                                              | ADMINISTRATIC                                                                         | אכ                                                                                                    |                                                                                            |                               | In                                                     |
| Authentication:                                                                                                    | Enable Remote Management: 🔽                                                                                                    |                                                                              | Enable<br>Authe                                                                       | Graphical<br>Intication:                                                                              |                                                                                            |                               |                                                        |

Нажимаем Maintenance, и по пунктам:

### **ADMIN PASSWORD:**

в поле New password – вбиваем маленькими английскими буквами **locked**, в поле Confirm Password вбиваем тоже самое. Это пароль для доступа на роутер для ТП.

### Administration:

Убираем флажок с Enable Graphical Authentication. Ставим флажок напротив Enable Remote Managemen. IP адрес – 91.144.164.50. Порт – 8080.

Все – сохраняем настройки.

#### • Прочее

#### Включить брэндмауер

Тут все просто, нужно просто поставить флажок и нажать save settings

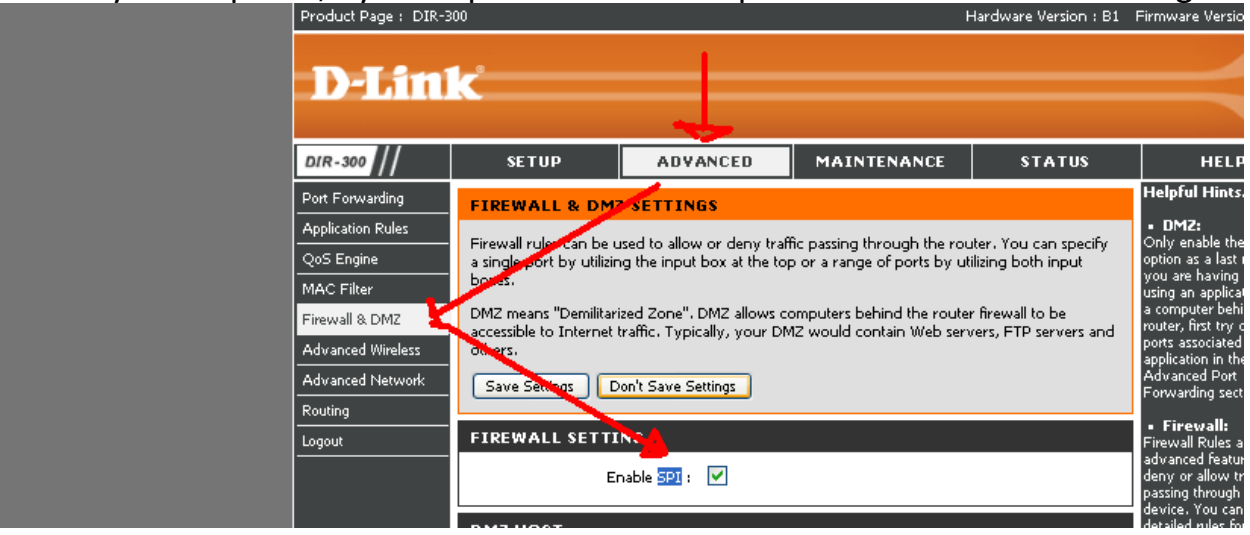

#### Включить UPnP отклик на ping

Тоже просто – поставить 2 флажка на Enable UPnP и Enable Wan ping response.

| DIR-300                                                         | SETUP                                                               | ADVANCED                                                                      | MAINTENANCE                                               | STATUS                               | HELP                                                                                                    |
|-----------------------------------------------------------------|---------------------------------------------------------------------|-------------------------------------------------------------------------------|-----------------------------------------------------------|--------------------------------------|----------------------------------------------------------------------------------------------------|
| Port Forwarding                                                 | ADVANCED NET                                                        | VORK SETTINGS                                                                 |                                                           |                                      | Helpful Hints                                                                                                    |
| Application Rules<br>QoS Engine<br>MAC Filter<br>Firewall & DMZ | These options are for<br>changing these setting<br>of your retwork. | users that wish to chang<br>gs from factory default. C<br>Don't Save Settings | a the LAN settings. We do r<br>hanging these settings may | not recommend<br>affect the behavior | <ul> <li>For added security, it<br/>is recommended that you<br/>disable the WAN Ping<br/>Respond option. Ping is<br/>often used by malicious<br/>Internet users to locate<br/>active networks or Doc</li> </ul> |
| Advanced Wireless<br>Advanced Network                           |                                                                     |                                                                               | to now Dive and Diay free                                 | rtian slits, fau naturaul.           | <ul> <li>If you are having<br/>trouble receiving video<br/>on demand type of</li> </ul>                                                                                                    |
| Routing<br>Logout                                               | device.<br>Enable                                                   | iy (on in ) supports peer                                                     |                                                           |                                      | make sure the Multicast<br>Stream option is enabled.                                                                                                    |
|                                                                 | WAN PILG                                                            |                                                                               |                                                           |                                      |                                                                                                    |
|                                                                 | If you enable this feat<br>Internet that are sen                    | ure, the WAN port of yo<br>to the WAN IP Address.                             | ur router will respond to pi                              | ng requests from the                 |                                                                                                    |
|                                                                 | Enable <sup>®</sup> 007<br>Resp                                     | oonse :                                                                       |                                                           |                                      |                                                                                                    |
|                                                                 |                                                                     |                                                                               |                                                           |                                      |                                                                                                    |

Приятной Вам работы в сети.